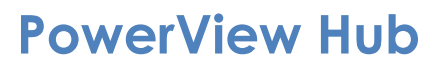

Enabling Apple HomeKit Quick Start Guide

## **Before You Begin:**

Apple HomeKit

In order to enable Apple® HomeKit™, you'll need:

- A PowerView® Hub, Gen 2, updated with the latest firmware
- A HomeKit setup code (located on the bottom of the PowerView Hub)
- An iPhone® or iPad® with the latest version of iOS
- The Apple Home app downloaded and installed on your iPhone or iPad

## Tips

Works with

- Use of the PowerView Remote to control PowerView shades integrated with Apple HomeKit is not recommended. For optimal system performance, the Apple Home app, PowerView® App and Scene Controller are the recommended control options
- Complete all Shade, Room and Scene configuration in the PowerView App prior to enabling HomeKit and using the Home app
- If any changes to Shade and/or Scene information are made in the Apple Home app, you may need to confirm those changes and resolve any conflicts the next time you open the PowerView App
- Once HomeKit is enabled, it is recommended that the user who added the PowerView Hub to their HomeKit home share access with family members using the Home app. This ensures everyone in the home can use Siri, and that all changes stay in sync

## Step 1

Open the PowerView App on your iPhone or iPad, access the menu and select HomeKit & Siri

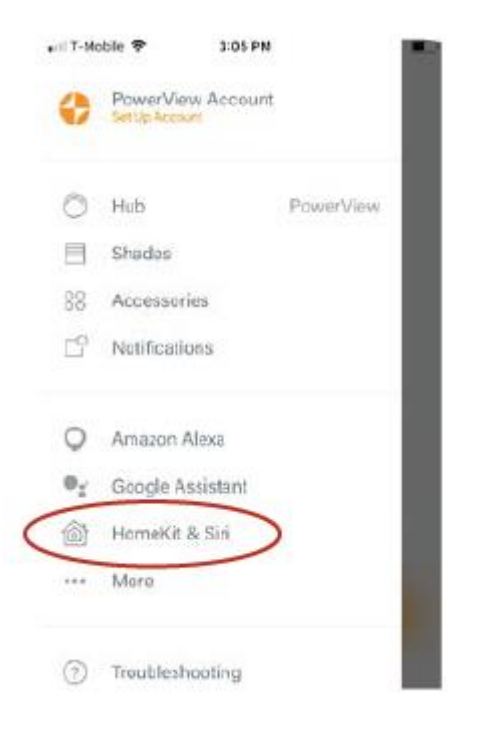

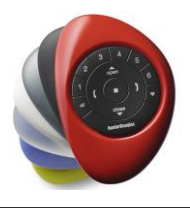

| Step 2                                                                                                    | <b>\$</b> \$04 <b>• • • • • • • • • •</b>                                                                                                    |                                                                                                    |                         |           |                                                                                                    |                                                  |                           |
|----------------------------------------------------------------------------------------------------|----------------------------------------------------------------------------------------------------|----------------------------------------------------------------------------------------------------|-------------------------|-----------|----------------------------------------------------------------------------------------------------|--------------------------------------------------|---------------------------|
| Select Enable                                                                                                    | Dana Apple HomsKit                                                                                                    |                                                                                                    |                         |           |                                                                                                    |                                                  |                           |
|                                                                                                    |                                                                                                    |                                                                                                    |                         |           |                                                                                                    |                                                  |                           |
|                                                                                                    | Works with HomeKit <sup>196</sup><br>Power/ser <sup>4</sup> Nocentation new works with<br>Apple* HomeKit. Law this up your Pfrient* in<br>Prof.* to control year PersenView Connex are<br>Sharkes with full your voice. Enabling<br>NomeKit will give Apole HomeKit access to<br>your PowerView system. |                                                                                                    |                         |           |                                                                                                    |                                                  |                           |
|                                                                                                    | Einstein<br>Learn Moto                                                                                                    |                                                                                                    |                         |           |                                                                                                    |                                                  |                           |
| Step 3                                                                                                    |                                                                                                    | a (T-Muble 🕈                                                                                                    | 306 PM<br>Add Accessory | Cancel    | CBack                                                                                                    | Add Accessory                                    | Cancel                    |
| Select the option to manually enter the<br>HomeKit setup code                                                                        |                                                                                                    | Ĩ.                                                                                                    |                         |           | Nearby Accessories  Prover Trieve Prover Trieve Prover Tri |                                                  |                           |
|                                                                                                    |                                                                                                    | Use the HomeKit<br>Setup Code<br>Look for the code on the sociessory or its<br>seckaging and position it in the frame.<br>OR<br>Hold iPhone Near<br>the Accessory<br>Fou can hold iPhone near this label if it<br>sociars on your accessory.<br>Cent Have a Code or Carl's Scan?<br>Learn About Home Accessories |                         |           |                                                                                                    |                                                  |                           |
| Step 4                                                                                                    |                                                                                                    | < Sack                                                                                                    | Add Accessory           | Cancel    | NO DAY IT                                                                                                    | 1 of 9                                           | Next                      |
| Locate the setup code on the bottom of<br>the PowerView Hub and enter it as<br>ndicated. Keep the default settings<br>shown for your |                                                                                                    | Enter HomeKit setup code<br>Look for the 8-digit setup code in the pickaging<br>or on the accessory.                                                                                                    |                         |           | Befault Room<br>PowerView<br>Hub                                                                                                    |                                                  |                           |
| Hub and all accessories. PowerView will<br>automatically sync your settings with<br>HomeKit in the next step.                        |                                                                                                    |                                                                                                    |                         |           | PowerView Hub                                                                                                    |                                                  |                           |
|                                                                                                    |                                                                                                    | 1                                                                                                    | 2                       | 3         | Reom                                                                                                    | C                                                | lefault Room              |
| AL -                                                                                                    |                                                                                                    | 4                                                                                                    | 5                       | 6<br>#140 | Include in Fav                                                                                                    | orites                                           |                           |
| Step 5                                                                                                    |                                                                                                    | 7                                                                                                    | 8                       | 9         | mus forovito acro<br>in the Home fully,                                                                                                    | nonarine speak in Corn<br>to you can accust than | nti Dachar and<br>nyiChôy |
| Follow the steps in th                                                                                                    | ne PowerView App to                                                                                                    |                                                                                                    | 0                       | 0         |                                                                                                    |                                                  |                           |

complete the integration. You will:

- a) Add your PowerView Hub and Shades to HomeKit as accessories
- b) Synchronize all Shade, Room and Scene data between the PowerView and Apple Home apps

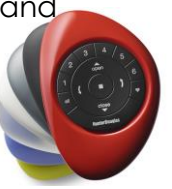